# MALHA FISCAL DIGITAL - PARÂMETRO 30.001 - IPI

Insuficiência de Declaração de IPI

# **ORIENTAÇÕES ADICIONAIS**

## Sumário

| 1. | Como acessar a comunicação da Malha Fiscal Digital - IPI?                       | .1 |
|----|---------------------------------------------------------------------------------|----|
| 2. | Aviso de Malha Fiscal Digital                                                   | .2 |
|    | 2.1. Onde obter o demonstrativo de apuração do IPI escriturado na EFD ICMS/IPI? | .4 |
|    | 2.2. Onde obter o demonstrativo de débitos de IPI declarados em DCTF?           | .5 |
| 3. | Como retificar a DCTF?                                                          | .6 |
| 4. | Como Solicitar a Retificação de DARF (REDARF)                                   | .6 |

# 1. Como acessar a comunicação da Malha Fiscal Digital - IPI?

Para acessar a comunicação da Malha Fiscal entre em sua caixa postal no Portal e-CAC.

**Orientação importante**: O contribuinte do IPI é cada estabelecimento e não a empresa como um todo. Desta forma foram enviadas mensagens com o CNPJ do estabelecimento para o qual foram detectadas as divergências (matriz ou filial). Mesmo que o estabelecimento comunicado não seja Matriz, o sistema Caixa Postal do e-CAC apresenta em um único rol todas as mensagens da pessoa jurídica que possua mais de um estabelecimento. Desta forma, é importante que a Matriz tome ciência das divergências apontadas em outros estabelecimentos a fim de que possam corrigi-las dentro do prazo concedido.

Ao acessar o Portal e-CAC o representante ou responsável da pessoa jurídica receberá uma mensagem na tela inicial informando a existência de mensagens importantes em sua caixa postal.

| 🚱 BR/                                                                                                    | ASIL                                                                                                    | CORONAVÍRUS (COVID-19)                                                                       | Simplifique!                                                       | Participe                                                    | Acesso à informação                             | Legislação        | Canais 🙀                                    |
|----------------------------------------------------------------------------------------------------|----------------------------------------------------------------------------------------------------|----------------------------------------------------------------------------------------------|--------------------------------------------------------------------|--------------------------------------------------------------|-------------------------------------------------|-------------------|---------------------------------------------|
| Receita Enderal                                                                                                    | Titular (Acesso GOV.BR por Certificad                                                                                                    | io):                                                                                         |                                                                    |                                                              |                                                 |                   | Sair com Segurança 🗙                        |
|                                                                                                    |                                                                                                    |                                                                                              |                                                                    | <u>م</u>                                                     |                                                 | Alterar           | perfil de acesso 😰 Vooê tem novas mensagens |
| SERVIÇOS EM DESTAQUE                                                                                                    |                                                                                                    |                                                                                              |                                                                    |                                                              |                                                 |                   |                                             |
| Cadastro, Consulta e<br>Cancelamento – Procuração                                                                                       | Cadastros                                                                                                    | Certidões e Situação Fiscal                                                                  | Cobranç                                                            | a e Fiscalização                                             | Declarações e Demon                             | strativos         | Dívida Ativa da União                       |
| para e-CAC  Meu Imposto de Renda (Extrato da DIRPF)                                                                                     |                                                                                                    | Pagamentos e Parcelamentos                                                                   | s Restituiçã                                                       | o e Compensação                                              | Senhas e Procura                                | ções              | Outros                                      |
| Opção pelo Domicílio Tributário<br>Eletrônico - DTE                                                                                     |                                                                                                    |                                                                                              |                                                                    |                                                              |                                                 |                   |                                             |
| Participar de leilão eletrônico<br>da Receita Federal                                                                                   | Prezado Contribuinte,                                                                                                    |                                                                                              |                                                                    |                                                              |                                                 |                   |                                             |
| Processos Digitais (e-<br>Processo)                                                                                                    | is (e-<br>Seja bem-vindo ao Portal e-CAC da Receita Federal, um ambiente seguro, onde você pode utilizar dezenas de serviços com maior conforto e comodidade. |                                                                                              |                                                                    |                                                              | comodidade.                                     |                   |                                             |
|                                                                                                    | Ao concluir o uso do portal,                                                                                                    | para garant <mark>ir a proteção de seus d</mark> a                                           | idos. lembre-se se                                                 | mpre de clicar no                                            | botão "Sair com segurança"                      |                   |                                             |
| SERVIÇOS MAIS ACESSADOS                                                                                                    |                                                                                                    | Atenção                                                                                      |                                                                    |                                                              |                                                 |                   |                                             |
| <ul> <li>Consulta Comprovante de<br/>Pagamento - DARF, DAS, DAE<br/>e DJE</li> <li>Consulta Pendências -<br/>Situação Fiscal</li> </ul> | Para utilizar os serviços disp                                                                                                    | vonibilizado Você possui mensag<br>não lidas na sua C<br>mensagens importar<br>Portal e-CAC. | gens importantes (c<br>aixa Postal. É nec<br>ntes, antes de utiliz | om o indicativo "!"<br>essário que você<br>ar os demais serv | ') ainda cessário alterar<br>leia as<br>iços do | o perfil de acess | .0.                                         |
| Heu Imposto de Renda<br>(Extrate da DIRPF)                                                                                              |                                                                                                    |                                                                                              |                                                                    | Ir para a Caix                                               | a Postal                                        |                   |                                             |
|                                                                                                    |                                                                                                    |                                                                                              |                                                                    |                                                              |                                                 |                   |                                             |

Ao entrar na caixa postal do e-CAC as mensagens serão apresentadas.

Haverá uma mensagem principal com a comunicação da Receita Federal para o contribuinte com orientações sobre o assunto e com o Demonstrativo de Divergência de Insuficiência de Declaração de IPI, além de outras mensagens com o Demonstrativo de Apuração dos Dados da EFD ICMS/IPI e com o Demonstrativo de Apuração dos Dados Declarados em DCTF.

| aixa Postal                                              |                                                                                                    |            |              |  |  |  |
|----------------------------------------------------------|----------------------------------------------------------------------------------------------------|------------|--------------|--|--|--|
| adastrar e-mails e celulares para recebimento de alertas |                                                                                                    |            |              |  |  |  |
|                                                          | Operação realizada com sucesso.                                                                     |            |              |  |  |  |
|                                                          |                                                                                                    |            |              |  |  |  |
|                                                          |                                                                                                    |            |              |  |  |  |
| Excluir Lidas: 11 Não Lidas: 0                           |                                                                                                    |            |              |  |  |  |
| Remetente                                                | Assunto da Mensagem                                                                                 | Enviada em | Exibição até |  |  |  |
| 🗆 🏅 🙆 RECEITA FEDERAL DO BRASIL 🛛 🗛                      | VISO MALHA FISCAL DIGITAL (MFD 30.001) - IPI - AC2020 - ANEXO 2 - DEMONSTRATIVO DCTF                | 03/04/2024 | 03/07/2024   |  |  |  |
| 🗆 🚦 🔗 RECEITA FEDERAL DO BRASIL 🛛 🗛                      | VISO MALHA FISCAL DIGITAL (MFD 30.001) - IPI - AC2020 - ANEXO 1 - DEMONSTRATIVO EFD ICMS/IPI        | 03/04/2024 | 03/07/2024   |  |  |  |
| 🗆 🚦 🖄 RECEITA FEDERAL DO BRASIL 🛛 🗛                      | VISO MALHA FISCAL DIGITAL (MFD 30.001) - IPI - AC2020 - MSG PRINCIPAL - INSUFICIENCIA DE DECLARACAO | 03/04/2024 | 03/07/2024   |  |  |  |

# 2. Aviso de Malha Fiscal Digital

Ao abrir a mensagem AVISO MALHA FISCAL DIGITAL (MFD 30.001) - IPI – AC2020 – MSG PRINCIPAL – INSUFICIENCIA DE DECLARACAO, o sistema mostrará o Aviso da Malha Fiscal, com descrição das divergências apuradas, o prazo e orientações para regularização, o demonstrativo de apuração de insuficiência de declaração e informações adicionais acerca dos procedimentos da malha fiscal.

Caso o contribuinte precise apresentar alguma demanda à RFB, poderá se utilizar dos canais disponíveis de atendimento, principalmente os digitais, reforçando que, para fazer as correções das divergências apuradas, não é necessário comparecer a nenhuma unidade de atendimento da Receita Federal.

O demonstrativo incluído nessa mensagem apresenta os valores mensais de insuficiência de declaração de IPI, comparando o saldo devedor de IPI escriturado na EFD (Registro E520) com o débito de IPI declarado em DCTF. O demonstrativo é composto pelas seguintes informações em colunas:

- 1 Estabelecimento
- 2 Ano
- 3 Mês
- 4 IPI Devido (EFD)
- 5 Débito IPI (DCTF)
- 6 Insuficiência de IPI (diferença entre os itens 4 e 5).

#### Caixa Postal

| ssunto: AVISO MALHA FISCAL DIGITAL (MFD 30.001) - IPI - AC2020 - MSG PRINCIPAL - INSUFICIENCIA DE DECLARACAO |                              |                          |  |  |
|----------------------------------------------------------------------------------------------------|------------------------------|--------------------------|--|--|
| Enviada em: 03/04/2024                                                                                       | Primeira leitura: 03/04/2024 | Exibição até: 03/07/2024 |  |  |
| Prezado(a) Contribuinte,                                                                                     |                              |                          |  |  |
| CNPJ DO ESTABELECIMENTO:                                                                                     |                              |                          |  |  |
| NOME:                                                                                                    |                              |                          |  |  |
|                                                                                                    |                              |                          |  |  |

A Secretaria da Receita Federal do Brasil (RFB) identificou divergências entre os saldos devedores de <u>Imposto sobre Produtos Industrializados (IPI)</u> informados em sua Escrituração Fiscal Digital <u>(EFD ICMS IPI)</u> e os débitos do imposto declarados nas suas Declarações de Débitos e Créditos Tributários Federais <u>(DCTF)</u>.

A comparação entre os valores de IPI a Pagar declarados no Registro E520 (Apuração do IPI) das EFD ICMS IPI transmitidas para o SPED com os valores dos débitos declarados em DCTF, e respectivos créditos vinculados, evidenciam insuficiência dos débitos de IPI declarados em DCTF.

Este aviso permite realizar espontaneamente a regularização da situação até o dia <u>31/05/2024</u>, afastando, até esse prazo, a possibilidade receber uma penalidade mais onerosa no caso de autuação pela Receita Federal, como multas a partir de 75% do valor do imposto devido. Após a data indicada acima, as informações serão confirmadas automaticamente, <u>não devendo, o contribuinte, apresentar documentos sem intimação específica nem</u> <u>comparecer à RFB</u> para obter outras informações.

O QUE FAZER?

Verifique, no demonstrativo abaixo, os valores apurados de insuficiência:

Estabelecimento Ano Mes IPI Devido (EFD) Debito IPI (DCTF) Insufic. IPI

|     | 2020 | 1  |      |       |
|-----|------|----|------|-------|
| [ ] | 2020 | 2  |      |       |
| [ ] | 2020 | 3  |      |       |
| [ ] | 2020 | 4  |      |       |
| Ī i | 2020 | 5  |      | i     |
| Γ i | 2020 | 6  |      |       |
| ř i | 2020 | 7  |      |       |
| Γ i | 2020 | 8  |      | i - 1 |
| ř i | 2020 | 9  |      |       |
| Ī   | 2020 | 10 |      |       |
| È i | 2020 | 11 | <br> | - 1   |
| Ē.  | 2020 | 12 |      | -     |
|     |      |    |      |       |

Identifique os valores do IPI informados no Registro E520 da EFD ICMS IPI, os débitos do imposto declarados em DCTF e a diferença a ser regularizada na <u>última</u> coluna, que <u>representa o valor do IPI não declarado em DCTF</u>.

Caso as diferenças não declaradas, conforme tabela acima, decorram de omissão de DCTF ou de erro de preenchimento, providenciar a transmissão de DCTF Original ou de DCTF retificadora.

Caso as diferenças não declaradas decorram de erro de preenchimento da EFD ICMS IPI, transmitir escrituração retificadora ao ambiente SPED.

Verifique, também, na sua própria Caixa Postal, o envio de outras mensagens contendo demonstrativos complementares, os quais detalham os dados constantes no demonstrativo acima.

Preparamos lista exemplificativa de verificações de possíveis erros e formas de correção:

#### 1. EFD ICMS IPI.

1.1. Verificar os valores de créditos e débitos escriturados, especialmente o transporte de saldos credores para os períodos subsequentes. Se houver erro de preenchimento, transmitir escrituração retificadora.

1.2. A retificação deve observar as disposições da cláusula décima terceira do Ajuste SINIEF 2/2009, com as alterações dadas pelo Ajuste SINIEF 11/2012.

1.3. Sobre o inciso III da cláusula décima terceira do Ajuste SINIEF 2/2009, a Receita Federal providenciará a devida autorização de transmissão dos arquivos de retificação, dentro do período concedido para a autorregularização.

2. DCTF. Verifique o correto preenchimento dos débitos e créditos do imposto, especialmente:

2.1. Se o débito de IPI declarado na DCTF está vinculado ao estabelecimento de apuração do imposto.

Os valores de IPI deverão ser <u>discriminados por estabelecimento</u>, na DCTF apresentada pela matriz (art. 6º, § 2º, da IN RFB 1599/2015 e art. 12, § 2º, da IN RFB 2005/2021).

São contribuintes do IPI os estabelecimentos industriais e os equiparados a industrial (art. 24, II e III, do Decreto 7212/2010).

2.2. Se o valor do débito do IPI informado em DCTF corresponde ao saldo devedor apurado no Registro E520 da EFD.

2.3. Se foram informados os créditos vinculados ao débito, tais como pagamento com DARF, compensação, parcelamento e suspensão.

Orientação Importante: Mesmo que haja recolhimento em DARF ou compensação em PER/DCOMP em valor superior ao IPI declarado em DCTF, o contribuinte deverá apresentar DCTF Original (se omisso) ou DCTF Retificadora para sanar erro de fato e regularizar as divergências, com vinculação dos respectivos créditos (art. 9º, §4º, e art. 11 da IN RFB nº 1.599/2015, art. 16, § 4º, e art. 18 da IN RFB 2.005/2021).

2.4. Se houver erro de preenchimento de DCTF, apresente DCTF retificadora. No caso de falta de apresentação de DCTF, apresentá-la observando o seu correto preenchimento.

Para obter informações mais detalhadas a respeito de como se regularizar, acesse, ainda, o seguinte endereço eletrônico: https://www.gov.br/receitafederal/ptbr/assuntos/orientacao-tributaria/declaracoes-e-demonstrativos/revisao-de-declaracao-malha/pj-operacao-30.001

Após o prazo de regularização, as divergências serão apuradas novamente. Ressaltamos a importância da autorregularização, pois caso ela não ocorra até o prazo concedido, a consequência imediata será a autuação pelo valor da diferença entre os saldos devedores de IPI (IPI a pagar) apurados em EFD ICMS IPI e os valores confessados em DCTF, acrescidos de multa de ofício e juros de mora.

#### CONSIDERAÇÕES ADICIONAIS

Este aviso não afasta a possibilidade de verificações posteriores da Receita Federal, inclusive de omissões ou incorreções em outros meses, registros ou tributos. Assim, recomendamos que aproveite esta oportunidade para sanar eventuais omissões ou outras irregularidades.

Para auxiliá-lo nesta tarefa de correção, <u>foram elaborados dois demonstrativos de apoio</u>, contendo as informações de apuração do IPI contidas nas escriturações que foram consideradas e as DCTF utilizadas no batimento. Confira esses demonstrativos em <u>mensagens complementares enviadas para sua Caixa Postal no e-Cac</u>.

CASO AS DIVERGÊNCIAS JÁ TENHAM SIDO CORRIGIDAM, FAVOR DESCONSIDERAR ESTE AVISO.

#### SECRETARIA ESPECIAL DA RECEITA FEDERAL DO BRASIL

Respeitando o contribuinte. Promovendo a conformidade.

Imprimir Voltar Excluir

#### 2.1. Onde obter o demonstrativo de apuração do IPI escriturado na EFD ICMS/IPI?

Em outra mensagem está incluído o Demonstrativo de Apuração do IPI mensal, apurado na EFD, cujo assunto é AVISO MALHA FISCAL DIGITAL (MFD 30.001) - IPI - AC2020 - ANEXO 1 - DEMONSTRATIVO EFD ICMS/IPI.

Este demonstrativo contém informações detalhadas por número de Inscrição Estadual e por mês. Pode ocorrer que este demonstrativo precise ser dividido em mais de uma mensagem em função da quantidade de linhas a serem exibidas. Caso isso ocorra, o assunto da mensagem conterá ao seu final complementação indicando o número de ordem da mensagem atual e a quantidade de mensagens totais para mostrar esse demonstrativo. Por exemplo: "- Mensagem 1/2".

Demonstramos a seguir um exemplo de como está estruturado o demonstrativo da EFD ICMS/IPI (ANEXO 1), disponibilizado por mensagem para as empresas e respectivos estabelecimentos na caixa postal do e-CAC:

#### Caixa Postal

| Assunto: AVISO MALHA FISCAL                                                                                                    | DIGITAL (MFD 30.001) - I                                                                                                    | PI - AC2020 - ANEXO 1 - DEMONSTRATIVO EFD ICMS/IPI                                                                                                    |  |  |
|----------------------------------------------------------------------------------------------------|----------------------------------------------------------------------------------------------------|----------------------------------------------------------------------------------------------------|--|--|
| Enviada em: 03/04/2024 Prim                                                                                                    | eira leitura: 03/04/2024                                                                                                    | Exibição até: 03/07/2024                                                                                                    |  |  |
| Prezado(a) Contribuinte<br>CNPJ DO ESTABELECIMENTO:                                                                                                    |                                                                                                    |                                                                                                    |  |  |
| Em Complemento à mensagem a<br>INSUFICIENCIA DE DECLARACA<br>ANEXO I - Demonstrativo de Apu                                                                                                    | anterior, com o assunto A'<br>D, segue, abaixo, o demon<br>uração do IPI a Pagar info                                                                                                    | VISO MALHA FISCAL DIGITAL (MFD 30.001) - IPI - AC 2020 - MSG PRINCIPAL<br>Istrativo de apuração dos dados na EFD-ICMS/IPI:<br>ormado em EFD ICMS IPI, Registro E520. |  |  |
| Insc. Estadual Data Entrega EE                                                                                                    | ) Periodo Mes Sal                                                                                                    | Ido Cred Ant Deb IPT Cred IPT Outros Deb Outros Cred Saldo Cred Saldo Dev                                                                                            |  |  |
|                                                                                                    | 01/01 a31/01/0200         1           01/02 a 29/02/2020         2           01/03 a 31/03/2020         3           01/04 a 30/04/2020         4           01/05 a 31/05/2020         5           01/06 a 30/06/2020         6           01/07 a 31/07/2020         7           01/08 a 31/08/2020         8           01/08 a 31/08/2020         9           01/10 a 31/10/2020         10           01/11 a 30/11/2020         11           01/12 a 31/12/2020         12 |                                                                                                    |  |  |
| Descrição dos campos da tabela acima (Registro E520 da EFD):<br>Saldo Cred Ant: Saldo credor do IPI transferido do período anterior<br>Déb IPI: Valor total dos débitos por `Saídas com débito do imposto'<br>Cred IPI: Valor total dos créditos por `Entradas e aquisições com crédito do imposto'<br>Dutros Deb: Valor de `Outros débitos' do IPI (inclusive estornos de crédito)<br>Dutros Cred : Valor de `Outros créditos' do IPI (inclusive estornos de crédito)<br>Saldo Cred: Valor do saldo credor do IPI a transportar para o período seguinte<br>Saldo Dev: Valor do saldo devedor do IPI a recolher<br>Após o prazo de autorregularização dado na mensagem anterior, <u>as informações serão confirmadas automaticamente</u> , não devendo, e<br>contribuinte, apresentar documentos sem intimação específica nem comparecer à RFB para obter outras informações.<br><u>Verifique, ainda, na sua própria Caixa Postal, o envio de outras duas mensagens</u> , uma contendo o demonstrativo de apuração dos indício<br>de Insuficiência de Declaração, além de orientações adicionais, e outra contendo o Demonstrativo de apuração dos dados da DCTF. |                                                                                                    |                                                                                                    |  |  |
| SECRETARIA ESPECIAL DA RECE<br>Respeitando o contribuinte. Pro                                                                                                    | ITA FEDERAL DO BRASIL<br>novendo a conformidade.                                                                                                    |                                                                                                    |  |  |
|                                                                                                    | Im                                                                                                    | nprimir Voltar Excluir                                                                                                    |  |  |

## 2.2. Onde obter o demonstrativo de débitos de IPI declarados em DCTF?

Por fim, em mais uma mensagem está incluído o Demonstrativo de Apuração do débito de IPI mensal devido, apurado na DCTF, cujo assunto é AVISO MALHA FISCAL DIGITAL (MFD 30.001) - IPI - AC2020 - ANEXO 2 - DEMONSTRATIVO DCTF.

#### Caixa Postal

| Enviada em: 03/04/2024 Prin<br>Prezado(a) Contribuinte<br>CNPJ DO ESTABELECIMENTO:<br>NOME:<br>Em Complemento à mensagem<br>INSUFICIENCIA DE DECLARACA<br>ANEXO II - Demonstrativo de D<br>Empresa Numero DCTF<br>0<br>0<br>0<br>0<br>0<br>0<br>0<br>0<br>0<br>0<br>0<br>0<br>0<br>0<br>0<br>0<br>0<br>0<br>0 | •                                                                    |                                                      | UZU - ANEAU Z - DEMUNJIKATIVU DUTE                                                                                                    |  |  |
|----------------------------------------------------------------------------------------------------|----------------------------------------------------------------------|------------------------------------------------------|----------------------------------------------------------------------------------------------------|--|--|
| Enviada em: 03/04/2024 Prin Prezado(a) Contribuinte CNPJ DO ESTABELECIMENTO: NOME: Em Complemento à mensagem INSUFICIENCIA DE DECLARACA ANEXO II - Demonstrativo de D Empresa Numero DCTF 0 0 0 0 0 0 0 0 0 0 0 0 0 0 0 0 0 0 0                                                                               |                                                                      |                                                      |                                                                                                    |  |  |
| Prezado(a) Contribuinte<br>CNPJ DO ESTABELECIMENTO:<br>NOME:<br>Em Complemento à mensagem<br>INSUFICIENCIA DE DECLARACA<br>ANEXO II - Demonstrativo de D<br>Empresa Numero DCTF<br>0<br>0<br>0<br>0<br>0<br>0<br>0<br>0<br>0<br>0<br>0<br>0<br>0<br>0<br>0<br>0<br>0<br>0<br>0                                | neira leitura: 03/04/2                                               | 2024 Exibi                                           | <b>ição até:</b> 03/07/2024                                                                                                    |  |  |
| Em Complemento à mensagem<br>INSUFICIENCIA DE DECLARACA<br>ANEXO II - Demonstrativo de D<br>Empresa Numero DCTF<br>0<br>0<br>0<br>0<br>0<br>0<br>0<br>0<br>0<br>0<br>0<br>0<br>0<br>0<br>0<br>0<br>0<br>0<br>0                                                                                                |                                                                      |                                                      |                                                                                                    |  |  |
| Empresa Numero DCTF                                                                                                    | anterior, com o assi<br>O, segue, abaixo, o<br>ébitos de IPI declara | unto AVISO MAI<br>demonstrativo d<br>ados em DCTF (1 | LHA FISCAL DIGITAL (MFD 30.001) - IPI - AC 2020 - MSG PRINCIPAL<br>de apuração dos dados em DTCF:<br>(últimas declarações transmitidas) |  |  |
|                                                                                                    | Periodo DCTF                                                         | Data Recepcao                                        | Mes Debito Estabelecimento Debito Debito IPT                                                                                            |  |  |
|                                                                                                    | 1/01/2020 a 31/01/2020                                               |                                                      |                                                                                                    |  |  |
|                                                                                                    | 1/02/2020 a 29/02/2020                                               | Ĭ                                                    |                                                                                                    |  |  |
|                                                                                                    | 1/03/2020 a 31/03/2020                                               | Ť Í                                                  | 3                                                                                                    |  |  |
|                                                                                                    | 1/04/2020 a 30/04/2020                                               | Ī                                                    | 4                                                                                                    |  |  |
|                                                                                                    | 1/05/2020 a 31/05/2020                                               | ī ī                                                  | 5                                                                                                    |  |  |
| 0                                                                                                    | 1/06/2020 a 30/06/2020                                               | Ī                                                    | 6                                                                                                    |  |  |
| 10                                                                                                    | 1/07/2020 a 31/07/2020                                               | ī ī                                                  | 7                                                                                                    |  |  |
|                                                                                                    | 1/08/2020 a 31/08/2020                                               | Ť i                                                  |                                                                                                    |  |  |
| 1                                                                                                    | 1/09/2020 a 30/09/2020                                               |                                                      |                                                                                                    |  |  |
|                                                                                                    | 1/10/2020 = 31/10/2020                                               | F i                                                  | 10                                                                                                    |  |  |
|                                                                                                    | 1/11/2020 = 30/11/2020                                               | -                                                    | 11 II                                                                                                    |  |  |
|                                                                                                    | 1/12/2020 a 30/11/2020                                               |                                                      | 12                                                                                                    |  |  |
|                                                                                                    | 1, 12, 2020 0 51, 12, 2020                                           |                                                      |                                                                                                    |  |  |
| Após o prazo de autorregulariz<br>contribuinte, apresentar docum                                                                                                    | zação dado na mens<br>ientos sem intimação                           | agem anterior,<br>o específica nem                   | , <u>as informações serão confirmadas automaticamente</u> , não devendo, o<br>m comparecer à RFB para obter outras informações.         |  |  |
| <u>Verifigue, ainda, na sua própria Caixa Postal, o envio de outras duas mensagens</u> , uma contendo o demonstrativo de apuração dos indícios<br>de Insuficiência de Declaração, além de orientações adicionais, e outra contendo o Demonstrativo de apuração dos dados da EFD-<br>ICMS/IPI.                 |                                                                      |                                                      |                                                                                                    |  |  |
| SECRETARIA ESPECIAL DA RECE<br>Respeitando o contribuinte. Pro                                                                                                    | EITA FEDERAL DO BI<br>omovendo a conform                             | RASIL<br>idade.                                      |                                                                                                    |  |  |
|                                                                                                    |                                                                      | Turneturt                                            | Velter Contria                                                                                                    |  |  |

Caso o contribuinte não tenha efetuado nenhuma declaração de débito de IPI em DCTF para os meses do ano-calendário tratado, em vez de mostrar o demonstrativo será apresentada mensagem informando que não foi encontrada nenhuma DCTF para o respectivo CNPJ nas bases de dados da RFB no ano calendário em questão.

**Orientação Importante**: Este demonstrativo é apresentado no CNPJ Matriz da empresa, que é responsável por apresentar uma única DCTF com informações consolidadas de todos os estabelecimentos contribuintes, contendo os débitos mensais e os recolhimentos por DARF feitos no CNPJ de cada estabelecimento.

Caso os recolhimentos de contribuintes filiais tenham sido feitos em DARF separados, mas com o CNPJ da matriz, solicitar REDARF para o CNPJ do respectivo estabelecimento.

Caso os recolhimentos de todos os estabelecimentos contribuintes (matriz e filiais) do IPI tenham sido feitos em DARF único (valor consolidado), não será possível fazer o REDARF para segregar os valores de cada estabelecimento, sendo necessário resolver a situação por meio de PER/DCOMP (Pedido de Restituição e Declaração de Compensação).

#### 3. Como retificar a DCTF?

A retificação da DCTF e o recolhimento do DARF deverão ser feitos para **cada mês** conforme discriminado no demonstrativo de insuficiência de declaração e **não** de forma consolidada no ano.

No programa da DCTF, marcar o campo Declaração Retificadora e informar o número do recibo da declaração a ser retificada.

A empresa deve apresentar uma DCTF para cada mês do ano. No caso de retificadora, deve retificar as DCTF que estiverem com erros.

Caso não tenha apresentado a DCTF do mês de interesse, deve preencher uma original e entregar.

Após preenchidos os dados cadastrais da empresa e dos responsáveis, clicar no campo de Débitos/Créditos para preenchimento dos valores de impostos devidos e a forma de quitação desses débitos.

Para acessar as orientações gerais da DCTF acesse o link: <u>Declarar débitos e créditos tributários</u> federais — Português (Brasil) (www.gov.br)

Outras orientações sobre a apresentação da DCTF podem ser obtidas na IN RFB 2005/2021: http://normas.receita.fazenda.gov.br/sijut2consulta/link.action?visao=anotado&idAto=115131.

## 4. Como Solicitar a Retificação de DARF (REDARF)

Caso a divergência tenha se originada de um recolhimento indevido, o contribuinte deve sanar a divergência mediante a retificação do documento de arrecadação **DARF.** 

Para obter informações sobre alteração de pagamentos, acesse no portal da RFB na internet "Serviços > Regularização de Impostos > Alterar Pagamentos" (<u>Alterar pagamentos — Receita Federal</u> (www.gov.br)

| GOV.Dr Ministério da Fazenda                                                                                                 | Órgãos do Governo Acesso à Informação Legislação Acessit | bilidade 🚯 🕦 😩 Entrar com o gov.br |  |  |  |  |
|----------------------------------------------------------------------------------------------------|----------------------------------------------------------|------------------------------------|--|--|--|--|
| ■ Receita Federal O que você procura? Q                                                                                      |                                                          |                                    |  |  |  |  |
| 😤 <sup>*</sup> Serviços <sup>*</sup> Regularização de Impostos <sup>*</sup> Alterar pagamentos                               |                                                          |                                    |  |  |  |  |
|                                                                                                    | Alterar pagamentos                                       |                                    |  |  |  |  |
| Aqui você encontra serviços relacionados a alteração, ajustes e retificação de documentos de arrecadação da Receita Federal. |                                                          |                                    |  |  |  |  |
|                                                                                                    | ALTERAÇÕES DE DOCUMENTOS DE ARRECADAÇÃO                  |                                    |  |  |  |  |
| Pagamentos e Restituições                                                                                                    | Pagamentos e Restituições                                | Pagamentos e Restituições          |  |  |  |  |
| Ajustar pagamento à declaração                                                                                               | Converter GPS x DARF                                     | Retificar pagamento em DARF        |  |  |  |  |
| Pagamentos e Restituições<br>Retificar pagamento em GPS                                                                      | 7                                                        |                                    |  |  |  |  |

#### O QUE PODE SER ALTERADO (Retificar pagamento em DARF (www.gov.br))

# Retificar pagamento em DARF (REDARF)

Avaliação: Sem Avaliação

Última Modificação: 10/03/2023

# • O que é?

Retifique (corrija) pagamentos feitos com erro no preenchimento do Documento de Arrecadação de Receitas Federais (DARF).

Através deste serviço você pode corrigir os valores (desde que não altere o total), período de apuração (PA), identificador, código da receita, referência e data do vencimento. A correção do estabelecimento de uma mesma empresa pode ser feita diretamente pelo sistema, mas a alteração de contribuinte (outra pessoa) precisa ser solicitada por processo digital.

# A Quem pode utilizar este serviço?

Contribuinte identificado no DARF.

#### Etapas para retificação de DARF (Retificar pagamento em DARF (www.gov.br))

## Etapas para a realização deste serviço

#### 1 Retificar o pagamento

Acesse o serviço, selecione o pagamento e preencha corretamente as informações que deseja alterar.

Se para a retificação for necessário processo, acesse o canal correspondente abaixo, clique em Solicitar serviço via processo digital, selecione a área Regularização de impostos, escolha o serviço Retificar pagamento em DARF. Em seguida, junte (inclua) os documentos necessários em arquivos separados e classificados por tipo.

Documentos sem relação com o serviço ou a pessoa serão rejeitados.

CANAIS DE PRESTAÇÃO

Web : <u>Retificar pagamento em DARF</u> (e-CAC)

Para alterar o contribuinte (identificador)

Web : <u>Processo Digital</u> (e-CAC)

#### DOCUMENTAÇÃO

Documentação em comum para todos os casos

Comprovante do pagamento que deseja corrigir.

Para alterar o contribuinte (identificador)

- <u>Pedido de retificação de DARF</u>, com o campo 7 preenchido e assinado;
- <u>Documentos de identificação oficiais</u> dos envolvidos no pedido.

#### Se o contribuinte for falecido

- Certidão de óbito do contribuinte;
- <u>Documentos de identificação e representação</u> dos envolvidos no pedido;
- Declaração de inexistência de inventário ou arrolamento.

#### TEMPO DE DURAÇÃO DA ETAPA

Atendimento imediato

| 2 Confirmar a retificação                                                                                                    |                                       |  |  |  |
|----------------------------------------------------------------------------------------------------|---------------------------------------|--|--|--|
| O resultado da retificação será informado em sua caixa postal no e-<br>comprovante pode ser emitido pelo próprio sistema em até 6 mese                                                                                                    | -CAC e o<br>es.                       |  |  |  |
| Os pedidos realizados por processo digital podem ser acompanhac<br>próprio processo. Em algumas situações o processo é arquivado ap<br>decisão. Nestes casos, acesse o canal abaixo e clique na opção <b>Pro</b><br>que sou o Interessado Principal, seguido da aba Inativos. | dos pelo<br>pós a<br><b>cessos em</b> |  |  |  |
| CANAIS DE PRESTAÇÃO                                                                                                    |                                       |  |  |  |
| Web : <u>Retificar pagamento em DARF</u> (e-CAC)                                                                                                    |                                       |  |  |  |
| Pedidos feitos por processo                                                                                                    |                                       |  |  |  |
| Web : Processo Digital (e-CAC)                                                                                                    |                                       |  |  |  |
| Aplicativo móvel : <u>Apple</u>   <u>Android</u> (e-Processo)                                                                                                    |                                       |  |  |  |
| TEMPO DE DURAÇÃO DA ETAPA                                                                                                    |                                       |  |  |  |
| Atendimento imediato                                                                                                    |                                       |  |  |  |

Tratando-se de fonte pagadora PJ, obrigatoriamente, deverá acessar o Portal e-CAC, <u>https://cav.receita.fazenda.gov.br/autenticacao/login</u>, com certificado digital.

| SRASIL                                                                                                    | CORONAVÍRUS (COVID-19)                                                                                                    | Simplifique!                                         | Participe                                               | Acesso à informação                                                    | Legislação                                                                                                    | Canais                                         | * |
|----------------------------------------------------------------------------------------------------|----------------------------------------------------------------------------------------------------|------------------------------------------------------|---------------------------------------------------------|------------------------------------------------------------------------|----------------------------------------------------------------------------------------------------|------------------------------------------------|---|
| Receita Federal<br>Receita Federal<br>Receita Federal<br>CENERO VERIDA<br>DE CACCO<br>CENERO VERIDA<br>DE CACCO<br>DE CACO<br>DE CACCO<br>DE CACCO<br>DE CACO<br>DE CACO<br>DE C | ntribuinte pode utilizar:<br>ca", disponível no Portal e-CAC<br>for precisam ter certificado<br>uração para a Receita Federal",<br>AC (apenas o procurador precisa | CÓDI<br>CPF/CNPJ<br>CÓDIGO DE<br>SENHA<br>Saiba como | GO DE ACESSO<br>E ACESSO<br>Avança<br>gerar o código de | O A<br>O GovB<br>cidadão em<br>diversos<br>Ent<br>Saiba<br>r<br>acesso | CESSO GOVBR<br>Ré um serviço onlin<br>io e autenticação<br>inco meio, para ac<br>serviços públicos di<br>rar com <b>govb</b> a<br>mais sobre GOVB | ie de<br>ofilal do<br>esso aos<br>gitais.<br>R |   |
| ATENÇÃO:<br>As informações contidas nos sistem<br>Administração Pública estão protegi<br>monitorado e controlado. Ao dar cor<br>serviço o usuário declara-se ciente<br>penais, civis e administrativas descr<br>Privacidade e Uso                                                                                                    | as informatizados da<br>das por sigilo. Todo acesso é<br>titnuidade à navegação neste<br>das responsabilidades<br>itas na Política de                              |                                                      |                                                         |                                                                        |                                                                                                    |                                                |   |
|                                                                                                    |                                                                                                    |                                                      |                                                         |                                                                        |                                                                                                    |                                                |   |

Dentro do Portal e-CAC, entrar em realizar pedido de retificação

|                                                                                                    | SRAS                                                                                          |  |  |  |  |  |
|----------------------------------------------------------------------------------------------------|-----------------------------------------------------------------------------------------------|--|--|--|--|--|
| Receita Federal                                                                                                    | Titular (Acesso GOV.BR por Certificado):                                                      |  |  |  |  |  |
|                                                                                                    | LOCALIZAR SERVIÇO                                                                             |  |  |  |  |  |
| Atenção: Prezado contribuint                                                                                                    | Atenção: Prezado contribuinte, visando o aprimoramento do sistema, o Redarf Net passou por um |  |  |  |  |  |
| Redarf Net - Retificação de DARF 1.0.0-129749                                                                                                    |                                                                                               |  |  |  |  |  |
|                                                                                                    |                                                                                               |  |  |  |  |  |
| Escolha a opção desejada:<br>Realizar Pedido de Retificação<br>Acompanhamento do Pedido e Emissão do Comprovante da Retificação<br>Orientações Gerais |                                                                                               |  |  |  |  |  |

# SECRETARIA ESPECIAL DA RECEITA FEDERAL DO BRASIL

Respeitando o contribuinte. Praticando a conformidade.